# MC9090-Z RFID for Windows Mobile 6 RFID Integrator Guide Supplement

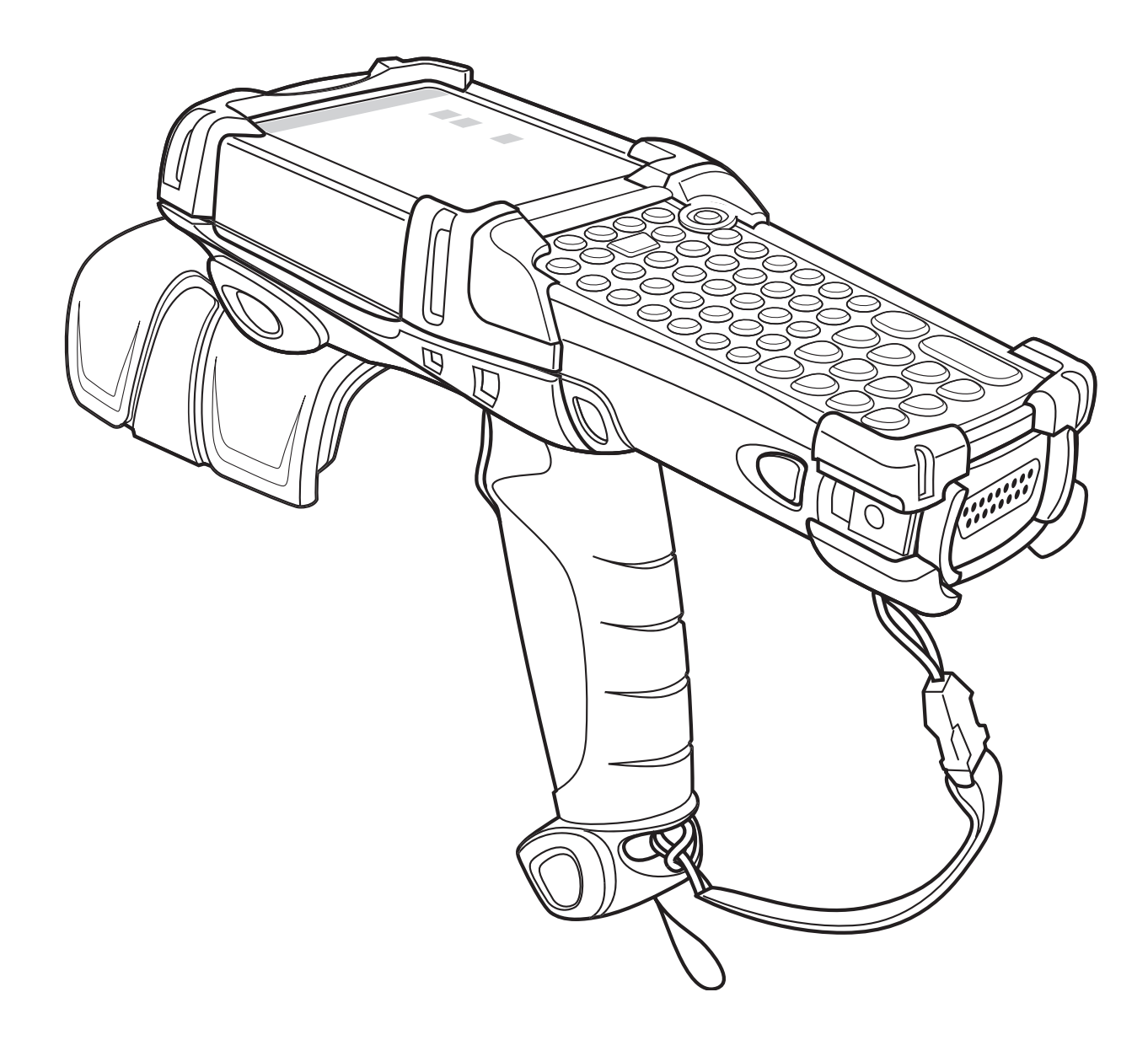

## MC9090-Z RFID for Windows Mobile 6 Integrator Guide Supplement

72E-134491-04 Revision A April 2015 © 2015 Symbol Technologies, Inc.

No part of this publication may be reproduced or used in any form, or by any electrical or mechanical means, without permission in writing from Zebra. This includes electronic or mechanical means, such as photocopying, recording, or information storage and retrieval systems. The material in this manual is subject to change without notice.

The software is provided strictly on an "as is" basis. All software, including firmware, furnished to the user is on a licensed basis. Zebra grants to the user a non-transferable and non-exclusive license to use each software or firmware program delivered hereunder (licensed program). Except as noted below, such license may not be assigned, sublicensed, or otherwise transferred by the user without prior written consent of Zebra. No right to copy a licensed program in whole or in part is granted, except as permitted under copyright law. The user shall not modify, merge, or incorporate any form or portion of a licensed program with other program material, create a derivative work from a licensed program, or use a licensed program in a network without written permission from Zebra. The user agrees to maintain Zebra's copyright notice on the licensed programs delivered hereunder, and to include the same on any authorized copies it makes, in whole or in part. The user agrees not to decompile, disassemble, decode, or reverse engineer any licensed program delivered to the user or any portion thereof.

Zebra reserves the right to make changes to any software or product to improve reliability, function, or design.

Zebra does not assume any product liability arising out of, or in connection with, the application or use of any product, circuit, or application described herein.

No license is granted, either expressly or by implication, estoppel, or otherwise under any Zebra Technologies Corporation, intellectual property rights. An implied license only exists for equipment, circuits, and subsystems contained in Zebra products.

Zebra and the Zebra head graphic are registered trademarks of ZIH Corp. The Symbol logo is a registered trademark of Symbol Technologies, Inc., a Zebra Technologies company.

Zebra Technologies Corporation Lincolnshire, IL U.S.A. http://www.zebra.com

## Warranty

For the complete Zebra hardware product warranty statement, go to: http://www.zebra.com/warranty.

# **Revision History**

Changes to the original manual are listed below:

| Change    | Date    | Description                                   |
|-----------|---------|-----------------------------------------------|
| -01 Rev A | 02/2010 | Initial release                               |
| -02 Rev A | 10/2010 | Updated guide for the MC9090-Z configuration. |
| -03 Rev A | 5/2011  | Updated guide with MobileRFID software.       |
| -04 Rev A | 4/2015  | Zebra branding                                |

# **Table of Contents**

| Warranty         | ii  |
|------------------|-----|
| Revision History | iii |

#### About This Guide

| Introduction                   | vii  |
|--------------------------------|------|
| Configurations                 | vii  |
| Chapter Descriptions           | viii |
| Notational Conventions         | viii |
| Related Documents and Software | ix   |
| Service Information            | ix   |

#### Chapter 1: Getting Started

| Introduction                        | 1-1 |
|-------------------------------------|-----|
| RFID Technology Overview            | 1-1 |
| RFID Components                     | 1-2 |
| MC9090-Z RFID Mobile Computer       | 1-3 |
| MC9090-Z RFID Mobile Computer Parts | 1-4 |
| MC9090-Z RFID Mobile Computer LEDs  | 1-5 |
| Reading Tags                        | 1-5 |
|                                     |     |

#### Chapter 2: Updating the Mobile Computer

| Updating the Device Image            | -1 |
|--------------------------------------|----|
| Developing on Undeta Londor Deckare  | -1 |
| Downloading an Update Loader Package | -1 |
| Updating Images via the SD Card2     | -2 |
| Updating Images via AirBEAM          | -2 |
| Updating the RFID Firmware           | -2 |

#### **Chapter 3: MobileRFID Functionality**

| Introduction |  | 3-1 | 1 |
|--------------|--|-----|---|
|--------------|--|-----|---|

| MobileRFID Icons     | 3-2 |
|----------------------|-----|
| MobileRFID Menu      | 3-3 |
| Configure Region     | 3-4 |
| Configure MobileRFID | 3-6 |
| Version Information  | 3-7 |
| Run/Stop RFID        | 3-7 |

#### Chapter 4: RFID Sample Application

| Introduction                          | 4-1  |
|---------------------------------------|------|
| Launching the RFID Sample Application | 4-2  |
| Connection                            | 4-3  |
| Capabilities                          | 4-4  |
| Configuration Menu Options            | 4-5  |
| Tag Storage Settings                  | 4-5  |
| Antenna                               | 4-6  |
| RF Mode                               | 4-7  |
| Singulation                           | 4-8  |
| Power On/Off Radio                    | 4-9  |
| Reset to Factory Default              | 4-9  |
| Operations Menu Options               | 4-10 |
| Antenna Info                          | 4-10 |
| Filter                                | 4-11 |
| Access                                | 4-14 |
| Triggers                              | 4-18 |
| Management Menu Options               | 4-23 |
| Help Menu                             | 4-24 |
| Exit                                  | 4-24 |
|                                       |      |

#### Chapter 5: Tag Locator (MC9090-Z only)

| Introduction      | 5-′ | 1 |
|-------------------|-----|---|
| Using Tag Locator | 5-2 | 2 |
| Importing Tags    | 5-3 | 3 |

#### **Chapter 6: Troubleshooting**

| Introduction    | 6-′ | 1 |
|-----------------|-----|---|
| Troubleshooting | 6-′ | 1 |

#### Appendix A: RFID APIs

| <b>Appendix B: Technical Spe</b> | cifications |     |
|----------------------------------|-------------|-----|
| Technical Specifications         | E           | 3-1 |

# **About This Guide**

## Introduction

This *MC9090-Z RFID for Windows Mobile 6 Integrator Guide* provides the unique set up and operating procedures for MC9090-Z RFID mobile computers. This guide is intended as a supplement to the *MC909X Integrator Guide*, p/n 72E-72216-xx. Procedures common to MC9090-Z products are addressed in the *MC909X Integrator Guide*.

**NOTE** Screens and windows pictured in this guide are samples and may differ from actual screens.

# Configurations

| Configuration      | Radios                               | Display | Memory                     | Data<br>Capture    | Operating<br>System              | Keypad                                                           |
|--------------------|--------------------------------------|---------|----------------------------|--------------------|----------------------------------|------------------------------------------------------------------|
| MC9090-GJ0HJEQZ1US | WLAN: 802.11a/b/g<br>WPAN: Bluetooth | Color   | 64 MB RAM/<br>128 MB Flash | Laser<br>RFID      | Windows<br>Mobile 6.1<br>Classic | 28-key; 43-key; 53-key<br>Terminal Emulation<br>(5250, 3270, VT) |
| MC9090-GK0HJEQZ1US | WLAN: 802.11a/b/g<br>WPAN: Bluetooth | Color   | 64 MB RAM/<br>128 MB Flash | 2D Imager<br>RFID  | Windows<br>Mobile 6.1<br>Classic | 28-key; 43-key; 53-key<br>Terminal Emulation<br>(5250, 3270, VT) |
| MC9090-GU0HJEQZ1US | WLAN: 802.11a/b/g<br>WPAN: Bluetooth | Color   | 64 MB RAM/<br>128 MB Flash | 1D Imager<br>RFID  | Windows<br>Mobile 6.1<br>Classic | 28-key; 43-key; 53-key<br>Terminal Emulation<br>(5250, 3270, VT) |
| MC9090-GJ0HJEQZ4ER | WLAN: 802.11a/b/g<br>WPAN: Bluetooth | Color   | 64 MB RAM/<br>128 MB Flash | Laser<br>RFID      | Windows<br>Mobile 6.1<br>Classic | 28-key; 43-key; 53-key<br>Terminal Emulation<br>(5250, 3270, VT) |
| MC9090-GK0HJEQZ4ER | WLAN: 802.11a/b/g<br>WPAN: Bluetooth | Color   | 64 MB RAM/<br>128 MB Flash | 2D Imager<br>RFID  | Windows<br>Mobile 6.1<br>Classic | 28-key; 43-key; 53-key<br>Terminal Emulation<br>(5250, 3270, VT) |
| MC9090-GU0HJEQZ4ER | WLAN: 802.11a/b/g<br>WPAN: Bluetooth | Color   | 64 MB RAM/<br>128 MB Flash | 1D Scanner<br>RFID | Windows<br>Mobile 6.1<br>Classic | 28-key; 43-key; 53-key<br>Terminal Emulation<br>(5250, 3270, VT) |

## **Chapter Descriptions**

Topics covered in this guide are as follows:

- Chapter 1, Getting Started provides an overview of RFID technology and components and a description of the MC9090-Z RFID mobile computer and features.
- Chapter 2, Updating the Mobile Computer describes how to update the device image and radio firmware.
- Chapter 3, MobileRFID Functionality includes information about configuring MobileRFID and reading tags using the MC9090-Z mobile device.
- Chapter 4, RFID Sample Application provides information about the RFID sample application and how to use it to assist in custom application development.
- Chapter 5, Tag Locator (MC9090-Z only) provides information about the WinCE application used to detect the location of a tag.
- Chapter 6, Troubleshooting describes MC9090-Z RFID mobile computer troubleshooting procedures.
- Appendix A, RFID APIs provides a reference for information on supported RFID APIs.
- Appendix B, Technical Specifications includes the technical specifications for the reader.

### **Notational Conventions**

The following conventions are used in this document:

- "Mobile computer" or "reader" refers to the MC9090-Z RFID mobile computer.
- Italics are used to highlight the following:
  - · Chapters and sections in this and related documents
  - · Dialog box, window, links, software names, and screen names
  - Drop-down list, columns and list box names
  - Check box and radio button names
  - Icons on a screen
- Bold text is used to highlight the following:
  - Dialog box, window and screen names
  - Drop-down list and list box names
  - Check box and radio button names
  - Icons on a screen
  - · Key names on a keypad
  - Button names on a screen
- Bullets (•) indicate:
  - Action items
  - · Lists of alternatives
  - · Lists of required steps that are not necessarily sequential.
- Sequential lists (e.g., those that describe step-by-step procedures) appear as numbered lists.

## **Related Documents and Software**

The following documents provide more information about the reader.

- MC9090-G RFID Quick Start Guide, p/n 72-89960-xx
- MC9090 RFID Microsoft® CE and Windows® Mobile® 6.1 Regulatory Guide, p/n 72-132871-xx
- MC9090-G RFID User Guide Supplement, p/n 72E-79962-xx
- MC909X User Guide, p/n 72E-72215-xx
- MC909X Integrator Guide, p/n 72E-72216-xx
- Application Guide for Enterprise Mobility Devices, p/n 72E-68902-xx
- Microsoft Applications for Windows Mobile 6 User Guide, p/n 72E-108299-xx
- Enterprise Mobility Developer Kit
- Wireless Fusion Enterprise Mobility Suite User Guide for Version 2.55, p/n 72E-107170-01
- Mobility Services Platform 3.2 User's Guide, p/n 72E-100158-xx

For the latest version of this guide and all guides, go to: http://www.zebra.com/support.

## **Service Information**

If you have a problem with your equipment, contact Zebra support for your region. Contact information is available at: http://www.zebra.com/support.

When contacting Zebra support, please have the following information available:

- Serial number of the unit
- Model number or product name
- Software type and version number

Zebra responds to calls by e-mail, telephone or fax within the time limits set forth in service agreements.

If your problem cannot be solved by Zebra support, you may need to return your equipment for servicing and will be given specific directions. Zebra is not responsible for any damages incurred during shipment if the approved shipping container is not used. Shipping the units improperly can possibly void the warranty.

If you purchased your business product from a Zebra business partner, please contact that business partner for support.

# **Chapter 1 Getting Started**

## Introduction

This chapter provides an overview of RFID technology and components, and describes the MC9090-Z RFID mobile computer and its features.

## **RFID Technology Overview**

RFID (Radio Frequency Identification) is an advanced automatic identification (Auto ID) technology that uses radio frequency signals to identify *tagged* items. An RFID tag contains a circuit that can store data. This data may be pre-encoded or can be encoded in the field. The tags come in a variety of shapes and sizes.

To read a tag the mobile computer sends out radio frequency waves using its integrated antenna. This RF field powers and charges the tags, which are tuned to receive radio waves. The tags use this power to modulate the carrier signal. The reader interprets the modulated signal and converts the data to a format for computer storage. The computer application translates the data into an understandable format.

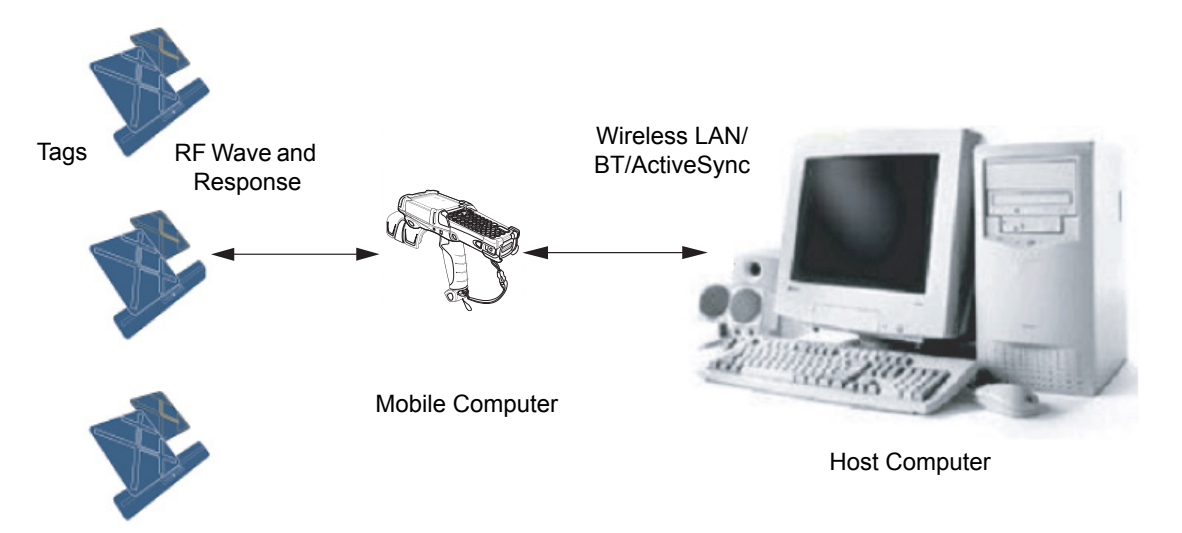

Figure 1-1 RFID System Elements

#### **RFID Components**

Zebra RFID solutions offer low cost, long read range, and a high read rate. These features provide real time end-to-end visibility of products and assets in the factory, distribution center, retail outlet, or other facility. The MC9090-Z RFID system consists of the following components:

- Silicon-based RFID tags that attach to retail products, vehicles, trailers, containers, pallets, boxes, etc.
- An integrated antenna that supports applications such as item level tracking and asset tracking.
- An embedded radio module that powers and communicates with tags for data capture and provides host connectivity for data migration.

#### Tags

Tags contain embedded chips that store unique information. Available in various shapes and sizes, tags, often called **transponders**, receive and respond to data requests. Tags require power to send data.

There are several categories of tags based on the protocol they support, read/write memory, and power options:

- Active RFID tags are powered by internal light-weight batteries, and also use these batteries to broadcast radio waves to the reader.
- Semi-passive RFID tags are also powered by internal light-weight batteries, but draw broadcasting power from the reader.
- Passive RFID tags are powered by a reader-generated RF field. These tags are much lighter and less expensive than active tags, and are typically applied to less expensive goods.

#### Antenna

Antennas transmit and receive radio frequency signals.

#### **Radio Module**

The radio module communicates with the tags and transfers the data to a host computer. It also provides features such as filtering, CRC check, and tag writing. The MC9090-Z RFID mobile computer supports standard RFID tags as described by EPCGlobal<sup>TM</sup> Class 1 Gen2 protocol.

## MC9090-Z RFID Mobile Computer

The MC9090-Z RFID mobile computer includes an intelligent C1G2 UHF RFID reader with RFID read performance that provides real-time, seamless EPC-compliant tags processing. MC9090-Z RFID mobile computers are designed for indoor inventory management and asset tracking applications, and can host third-party, customer-driven embedded applications. Features include:

- ISO 18000-6C standard (EPC Class 1 Gen 2)
- Read, write, kill, lock, block write/block erase, permalock, and perma tag functionality
- 28-key; 43-key; 53-key; Terminal Emulation (5250, 3270, VT)
- 3.8 in. 1/4 VGA color display
- · Orientation-insensitive integrated external antenna
- Laser-based bar code reader reads 1D bar codes
- Windows<sup>®</sup> Mobile 6.1
- WLAN 802.11 a/b/g wireless connectivity
- Application-specific setup for ease of installation
- MobileRFID
- · Sample application and support for custom or third-party applications
- RFID API support
- Event and tag management support

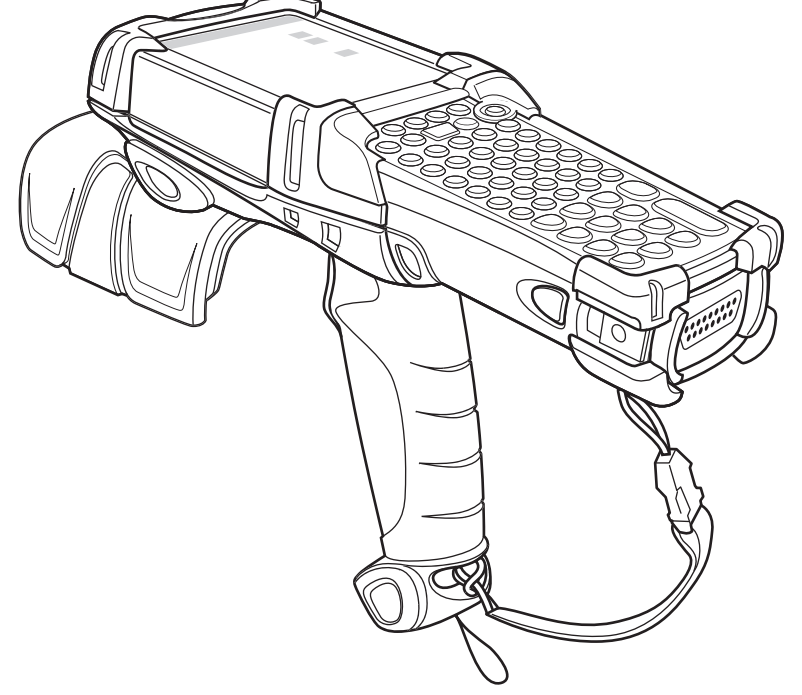

Figure 1-2 MC9090-Z RFID Mobile Computer

The MC9090-Z RFID mobile computer provides a wide range of features that enable implementation of complete, high-performance, intelligent RFID solutions.

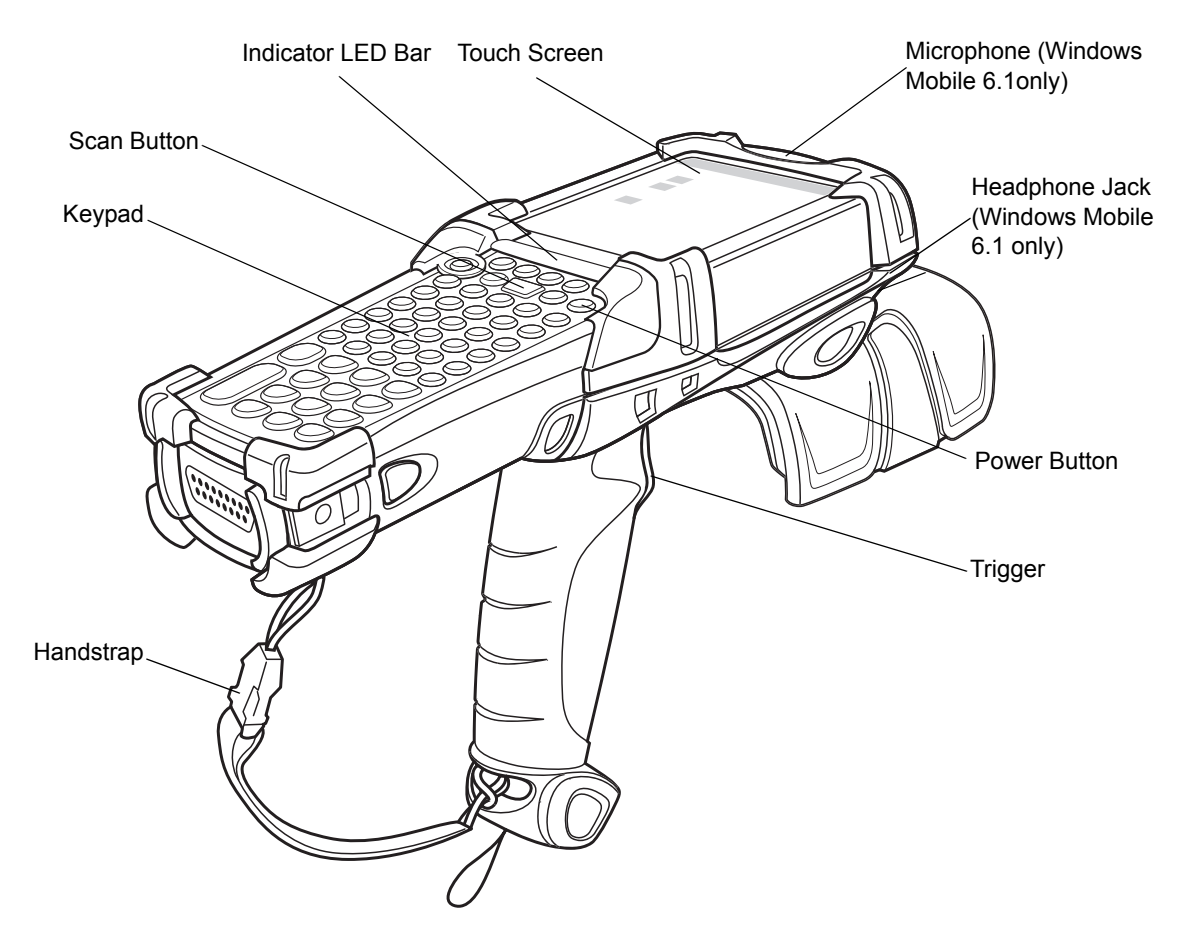

## MC9090-Z RFID Mobile Computer Parts

Figure 1-3 MC9090-Z RFID Mobile Computer Parts

#### MC9090-Z RFID Mobile Computer LEDs

The mobile computer LEDs indicate charging and reader status as described in Table 1-1.

#### Table 1-1 LED Status Indicators

| LED                 | Indication                                                                                                    |  |
|---------------------|----------------------------------------------------------------------------------------------------|--|
| Charging Indicators |                                                                                                    |  |
| Off                 | Mobile computer not in cradle or the mobile computer is not attached to the CAM or MSR. Mobile computer not placed correctly. Charger is not powered. |  |
| Fast Blinking Amber | Error in charging; check placement of the mobile computer.                                                                                            |  |
| Slow Blinking Amber | Mobile computer is charging.                                                                                                    |  |
| Solid Amber         | Charging complete.                                                                                                    |  |

## **Reading Tags**

To read RFID tags:

- 1. Use an RFID reader application to enable tag reading. For a sample application, select **RFID Demo** from the **Start** menu. See *Chapter 4, RFID Sample Application*.
- 2. Aim the mobile computer at the tag, oriented horizontally or vertically depending on the tag orientation. The distance between the tag and the antenna is the approximate read range.
- 3. Press the trigger or tap the on-screen **Read** command within the application to interrogate all RFID tags within the radio frequency (RF) field of view and capture data from each new tag found. Release the trigger or tap the **Stop Read** command to stop interrogating tags.

# **Chapter 2 Updating the Mobile Computer**

### Introduction

This chapter describes how to update the device image and radio firmware.

## **Updating the Device Image**

Windows Mobile contains an Image Update feature that updates all operating system components. Zebra distributes all updates as update packages on the Support Central Web site at <a href="http://www.zebra.com/support">http://www.zebra.com/support</a>. These packages contain either partial or complete updates for the operating system.

To update operating system images, copy the update package to the mobile computer using the SD card, or AirBEAM. For detailed information about AirBEAM Client, refer to AirBeam Smart guide.

#### **Downloading an Update Loader Package**

- 1. Download the appropriate update loader package from the Zebra Support web site <a href="http://www.zebra.com/support">http://www.zebra.com/support</a> to a host computer.
- 2. Locate the update loader package file on the host computer and un-compress the file into a separate directory:
  - 90XXw61RFIDSDxxxxx.zip for updating via the SD card
  - **90XXw61RFIDABxxxxx.zip** for updating via AirBEAM.

#### **Updating Images via the SD Card**

To install an update loader package using the SD card:

- 1. Insert the SD card into the SD card slot in the device. Insert the mobile computer into the cradle and connect the cradle to AC power.
- 2. Connect the mobile computer to the host computer using ActiveSync.
- 3. In ActiveSync on the host computer, open Explorer for the mobile computer.
- 4. Copy the contents of **90XXw61MenUPR10903\UpdateLoader** (the files only, not the folder) into the **\Storage Card** folder in the root directory on the mobile computer.
- 5. On the mobile computer, navigate to the **\Storage Card** folder and tap the program **STARTUPDLDR.EXE**. The update takes approximately 10 minutes. Do not remove AC power during this time.
- 6. Copy the contents of 90XXw61RFIDPkgXXXX (the files only, not the folder) into the \Storage Card folder on the mobile computer.
- 7. Remove the mobile computer from the cradle or AC power if fully charged.
- 8. On the mobile computer, navigate to the **\Storage Card** folder and tap the program **ClickHereRFIDSetup.exe**.

The device boots after the installation. Note that the MobileRFID application disconnects when the mobile computer is charging, and re-connects when the mobile computer is removed from AC power.

#### **Updating Images via AirBEAM**

Install the AirBEAM package files within 90XXw61RFIDABxxxxx.zip in sequence:

- 1. 90XXw61MenUPRXXXXX.apf
- 2. 90XXw61RFIDPkgXXXX.apf

**90XXw61RFIDPkgXXXX.apf** executes silently and the mobile computer boots after installation, which takes approximately 7-10 seconds. Refer to the *MC909X Integrator Guide* for more information on AirBEAM.

### **Updating the RFID Firmware**

The RFID\_FLASH utility, used to update the RFID radio firmware, is no longer provided. For related issues, contact Zebra support.

# **Chapter 3 MobileRFID Functionality**

## Introduction

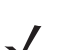

NOTE Screens pictured in this chapter are not to scale.

MobileRFID is an RFID server application that runs in the background on the mobile computer. The MobileRFID icon appears in the system tray. This chapter includes information on using and configuring MobileRFID.

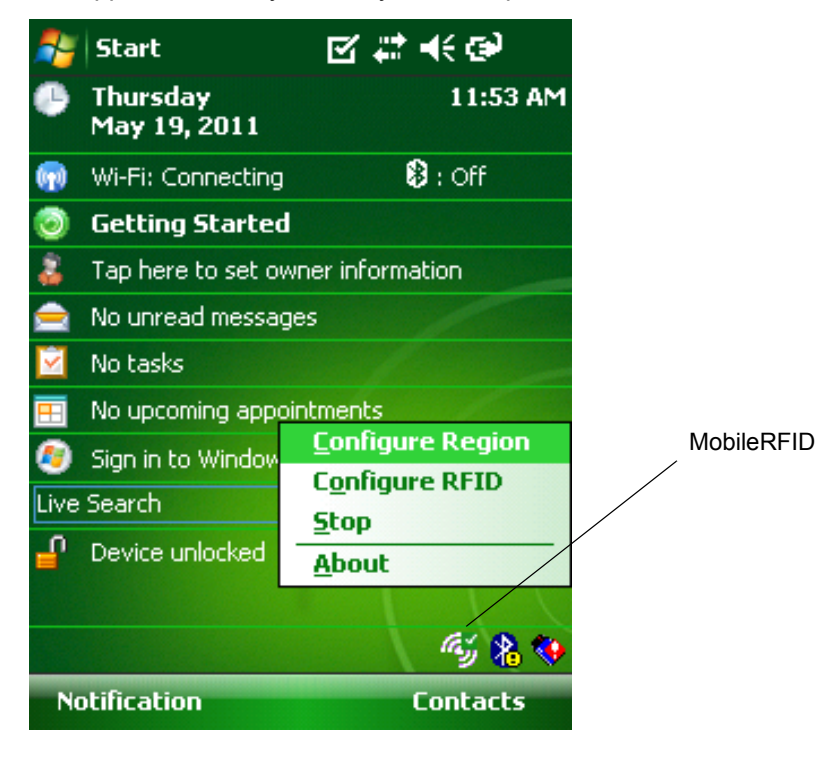

Figure 3-1 MobileRFID Icon

# **MobileRFID** Icons

The MobileRFID icon indicates RFID radio status as described in Table 3-1.

 Table 3-1
 MobileRFID Icon Indicators

| lcon | Indication                                                                   |
|------|------------------------------------------------------------------------------|
| ay,  | RFID running, radio on.                                                      |
|      | RFID running, radio off.                                                     |
| С,   | RFID stopped (radio not found/battery critical/stopped from user interface). |
|      | RFID critical (radio muted, laser enabled).*                                 |
|      | RFID warning (Tx low power).*                                                |

\*RFID critical and RFID warning due to transmit low power is not applicable to the MC9090-Z.

## **MobileRFID Menu**

Tap the MobileRFID icon in the system tray. A menu appears.

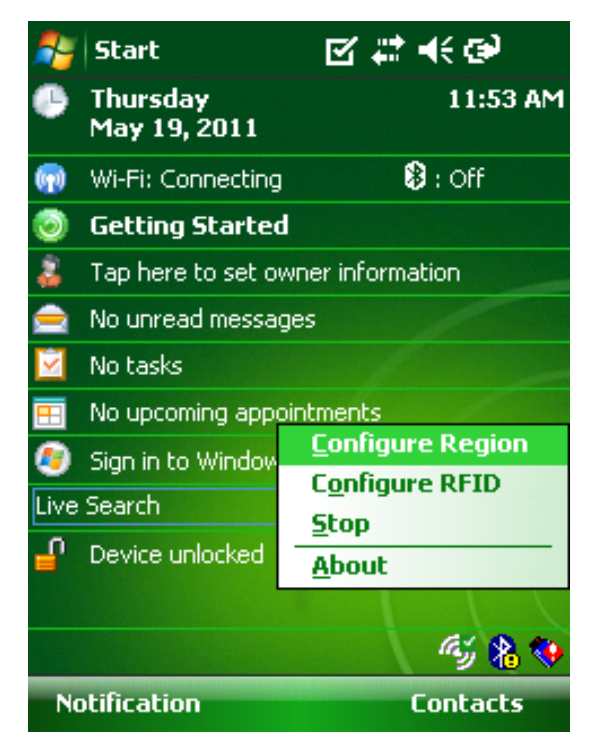

Figure 3-2 MobileRFID Icon Menu

#### **Configure Region**

When the device starts up for the first time after installation, it prompts the user to select a region (country of operation).

| Country not set                                                  | ok |
|------------------------------------------------------------------|----|
| You Need to set your region<br>before starting LLRP<br>Operation | 1  |

Figure 3-3 Country Not Set Reminder Window

To set the region of operation:

- 1. Tap ok to close the Country not set reminder window. The Region Configuration window displays.
- 2. Tap the **Region of Operation** drop-down arrow and select the country in which the device operates. Then select the communication standard as allowed by the regulatory standards of that country/region.

| 🎥 Region Confige 🗹     | #‡ ◀€ 11:56                                                              | ok |
|------------------------|--------------------------------------------------------------------------|----|
| Region of Operation    | Singapore                                                                | -  |
| Communication Standard | Singapore<br>South Korea<br>Taiwan<br>Thailand<br>United States<br>Apply |    |
|                        |                                                                          |    |

Figure 3-4 Region Configuration Window

3. Select Apply. The following warning message appears.

| <b>7</b> | Region Configi 🗹                                                   | ′ #‡ ◀€ 11:56                | <b>i</b> |
|----------|--------------------------------------------------------------------|------------------------------|----------|
| Regio    | n of Operation                                                     | Singapore                    | •        |
| Comn     | Warning                                                            |                              | -        |
|          | Selecting a regin<br>from the countr<br>illegal.<br>Please Confirm | on different<br>ry of use is | V        |
|          |                                                                    |                              |          |

Figure 3-5 Region Configuration Warning Window

4. Tap the Yes to confirm the correct region was selected. A window appears, indicating success.

If the country of operation was not selected at startup, or to change the country of operation:

1. Tap the MobileRFID icon to display the option menu (see *Figure 3-2 on page 3-3*) and tap **Configure Region** on the menu. The *Region Configuration* window displays.

| 🏂 Region Config: 🗹     | 🗱 📢 11:54 🛛 ok  |
|------------------------|-----------------|
| Region of Operation    | United States 👻 |
| Communication Standard | US FCC 15 🛛 👻   |
|                        |                 |
|                        |                 |
|                        |                 |
|                        | Apply           |
|                        | mp holy         |
|                        |                 |
|                        |                 |
|                        |                 |

Figure 3-6 Region Configuration Window

2. Continue with Step 2 on page 3-4 to complete the region configuration.

#### **Configure MobileRFID**

MobileRFID is in Server Mode by default. To configure MobileRFID to operate in Client Mode:

1. Tap the MobileRFID icon, then tap Configure RFID.

| 🎥 LLRP Configur: 🗹 📰 📢 11:57 🛛 🕏 |               |  |
|----------------------------------|---------------|--|
| Client                           | K             |  |
| LLRP Port                        | 5084          |  |
| Server IP                        | 10.11.11.3    |  |
| Status                           | No Connection |  |
|                                  | Connect       |  |
|                                  | Apply         |  |
|                                  |               |  |
|                                  |               |  |
|                                  |               |  |
|                                  |               |  |

Figure 3-7 LLRP Configuration Window

- 2. Select the Client Mode check box.
- 3. In the LLRP Port field, enter the port number on which the server waits for the MobileRFID client to communicate. The default is 5084.
- 4. In the Server IP field, enter the server IP for the remote host to which MobileRFID communicates as a client.
- 5. Tap Apply.
- 6. Tap OK to close the window.

### **Version Information**

To view software version information for the MobileRFID application, tap the MobileRFID icon, then tap About.

| Mobile RFID            | 1.03.05 |
|------------------------|---------|
| Radio Library          | 1.04.01 |
| Radio Firmware Version | 1.2.6   |
| Radio OEM Data         | 1.2.6   |

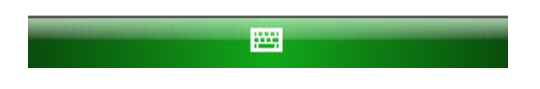

Figure 3-8 MobileRFID Versions Window

This window displays the MobileRFID server application version, RFID library version, radio firmware version, and radio OEM data version.

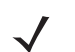

**NOTE** The version information in *Figure 3-8* may differ from the information on the actual mobile computer screen.

## **Run/Stop RFID**

To stop RFID servic, e tap Stop in MobileRFID menu. This frees the RFID radio.

To restart RFID, tap Run in MobileRFID menu.

# **Chapter 4 RFID Sample Application**

## Introduction

The RFID Demo application CS\_RFID3Sample6.exe provides an overview of how the application works and assists application developers in developing custom applications.

The mobile computer can read, write, lock, kill, and program Gen2 tags. Each tag contains the EPC number (64 or 96 bits), CRC, and kill code. The mobile computer can also collect data by decoding in-range EPC Gen2 RFID tags.

Initiating the read command within the sample application causes the mobile computer to interrogate all RFID tags within the radio frequency (RF) field of view. The reader captures data from each new tag and adds it to the list box in the **EPC ID** window. Select **Stop Read** to stop interrogating tags.

# Launching the RFID Sample Application

Select RFID Demo in the Start menu to start the RFID sample application.

| 127.0.0.1                      | - # ·         | € 12: | 20 | ok |
|--------------------------------|---------------|-------|----|----|
| Start Reading                  | Autonomou     | s NO  | VE | •  |
| EPC ID                         |               | Ant   | Ct | R  |
|                                |               |       |    |    |
|                                |               |       |    |    |
|                                |               |       |    |    |
|                                |               |       |    |    |
|                                |               |       |    |    |
|                                |               |       |    |    |
|                                |               |       |    |    |
| ◀                              |               |       |    | •  |
| Total<br>Tags: <sup>0(0)</sup> | Read<br>Time: | 0 Sec |    |    |
| Connection                     |               | Me    | nu |    |

Figure 4-1 RFID Sample Application Window

In the sample application window:

- Tap the Start Reading button to initiate the tag read. Tap Stop Reading to terminate tag reading.
- Use the drop-down menu at the top right of the window to select a tag memory bank to read. The default memory bank is **NONE**. Other options are **EPC**, **TID**, **Reserved**, and **User**.
- Select the Autonomous check box to enable tag event reporting, which reports activities such as new tag and tag visibility events.

# Connection

Tap **Connection** to display the reader IP and port number.

| 월 Connection        | <b>‡</b> ‡ <b>4</b> € 12:21 ok |
|---------------------|--------------------------------|
| Host Name/Reader IP | 127.0.0.1                      |
| Port                | 5084                           |
| Disco               | onnect                         |
| 2                   | <b>3</b>                       |

Figure 4-2 Connection Window

Select **Disconnect** to disconnect the reader.

# Capabilities

Select Menu > Capabilities to view the capabilities of the connected reader.

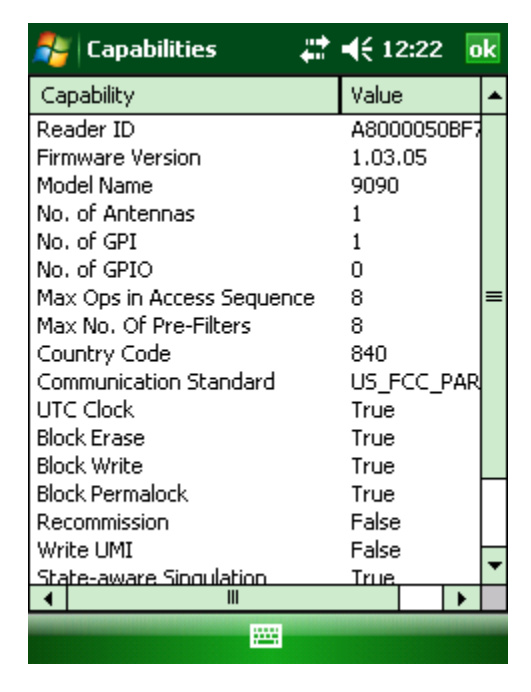

Figure 4-3 Capabilities Window

# **Configuration Menu Options**

The Configuration menu includes the following options:

- Tag Storage Settings
- Antenna
- RF Mode
- Singulation
- Power On/Off Radio
- Reset to Factory Defaults

#### **Tag Storage Settings**

Select Menu > Config > Tag Storage Settings to view/configure tag storage settings.

| 🐴 Tag Storage Setti 🚚                          | <b>†                                    </b> |
|------------------------------------------------|----------------------------------------------|
| Maximum Tag Count<br>Max Tag ID Length (Bytes) | <b>6</b> 4                                   |
| Max Size of Memory Bank<br>(Bytes)             | 64                                           |
|                                                | Apply                                        |
|                                                |                                              |

Figure 4-4 Tag Storage Settings Window

- Maximum Tag Count The maximum number of tags to store in the DLL.
- Max Tag ID Length The maximum tag length.
- Max Size of Memory Bank Storage to allocate for the memory bank's data.
- Apply Select to apply the configuration changes.

#### Antenna

Select Menu > Config > Antenna to view/configure the antenna.

| 背 Antenna Config                                                                                                    | #‡ ◀€ 12:23                                                                                                    | ok |
|----------------------------------------------------------------------------------------------------|----------------------------------------------------------------------------------------------------|----|
| Antenna ID                                                                                                    | 1                                                                                                    | -  |
| Receive Sensitivity (dB)                                                                                                    | 0                                                                                                    | •  |
| Transmit Power (dBm)                                                                                                    | 2700                                                                                                    | •  |
| Hop Table Index                                                                                                    | 1                                                                                                    | •  |
| 915750, 915250, 9032<br>926250, 904250, 9272<br>919250, 909250, 9187<br>905250, 904750, 9252<br>914750, 906750, 9137<br>911250, 911750, 9037<br>905750, 912250, 9062<br>914250, 907250, 9182 | 250, 926750,<br>250, 920250,<br>750, 917750,<br>250, 921750,<br>750, 922250,<br>750, 908750,<br>250, 917250,<br>250, 916250, |    |
|                                                                                                    | Appl                                                                                                    | у  |
|                                                                                                    |                                                                                                    |    |

Figure 4-5 Antenna Configuration Window

- Antenna ID Selecting an antenna ID updates the configuration values in the other fields.
- Receive Sensitivity (dB) Lists the reader-supported values for the selected antenna.
- Transmit Power (dBm) Lists the reader-supported values for the selected antenna.
- Hop Table Index Updates the Hop Frequency list with its corresponding frequencies.
- Apply Select to apply the configuration changes.

### **RF Mode**

Select Menu > Config > RF Mode to view/configure the RF mode for each antenna.

| 🐴 RF Mode                                                                                             | <b>↓ ↓</b> € 12:24                                                          | ok  |
|----------------------------------------------------------------------------------------------------|-----------------------------------------------------------------------------|-----|
| Antenna ID                                                                                            | 1                                                                           | •   |
| Tari Value                                                                                            | 0                                                                           |     |
| RF Mode Table                                                                                         | 0                                                                           | •   |
| Parameter                                                                                             | Value                                                                       |     |
| Mode Identifier<br>DR<br>Bdr<br>M<br>Forward Link Modulat<br>PIE<br>Min Tari<br>Max Tari<br>Step tari | 18<br>DR_64_3<br>62500<br>MV_4<br>FORWARD_LI<br>1500<br>25000<br>25000<br>0 | =   |
|                                                                                                    | Арр                                                                         | oly |
|                                                                                                    | 1                                                                           |     |

Figure 4-6 RF Mode Window

- Antenna ID Selecting an antenna ID updates the configuration values in the other fields.
- Tari Value TARI specified in nsec.
- RF Mode Table RF mode table configured for the current antenna.
- Apply Select to apply the configuration changes.

#### Singulation

Select Menu > Config > Singulation to view/configure the singulation control settings for each antenna.

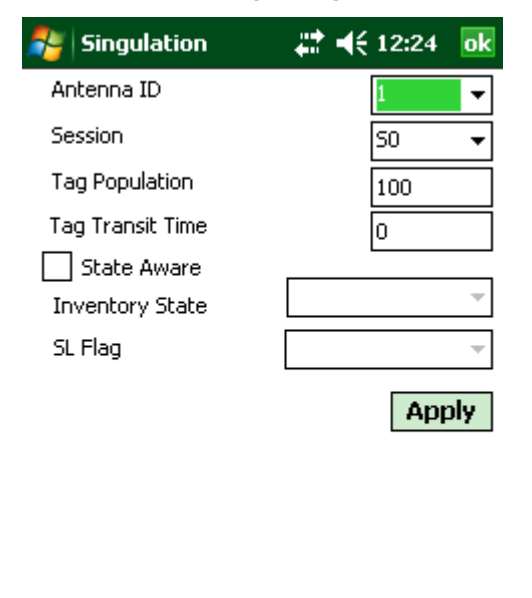

Figure 4-7 Singulation Control Settings Window

This window includes the following fields:

-----

- Antenna ID Selecting an antenna ID updates the configuration values in the other fields.
- Session The session number for the inventory operation.
- Tag Population The approximate tag population in the RF field of the antenna.
- Tag Transit Time The time in milliseconds that the tag typically remains in the RF field of the antenna.
- State Aware Indicates if the antenna performs state aware or state unaware singulation.
- Inventory State Select a tag of state A or B. Valid only for State Aware singulation
- SL Flag Valid only for State Aware singulation
- Apply Select to apply the configuration changes.

### **Power On/Off Radio**

Select Menu > Config > Power On/Off Radio to power the RFID radio on or off.

| 🎥 127.0.0.1 🛛 🗱 🖬         | € 12: | 25 0 | k |
|---------------------------|-------|------|---|
| Start Reading 📃 Autonomou | is NO | NE   | Ŧ |
| EPC ID                    | Ant   | Ct   | R |
|                           |       |      |   |
|                           |       |      |   |
|                           |       |      |   |
|                           |       |      |   |
| <u>C</u> apabilitie       | s     |      |   |
| Tag Storage Settings      |       |      | ۲ |
| <u>A</u> ntenna           |       |      | ۲ |
| <u>R</u> F Mode           |       |      | ۲ |
| <u>G</u> PIO              |       |      | • |
| <u>S</u> ingulation       | on    | read |   |
| Power Off Radio           |       |      |   |
| Reset To Factory Default  | Me    | nu   |   |
|                           |       |      |   |

Figure 4-8 Radio Power Settings Menu

#### **Reset to Factory Default**

Select Menu > Config > Reset to Factory Default to restore the default reader configuration.

# **Operations Menu Options**

The Operations menu includes the following options:

- Antenna Info
- Filter
- Access
- Triggers

### **Antenna Info**

Select **Menu > Operations > Antenna Info** to view/configure the list of antennas that can be used for inventory/access operations.

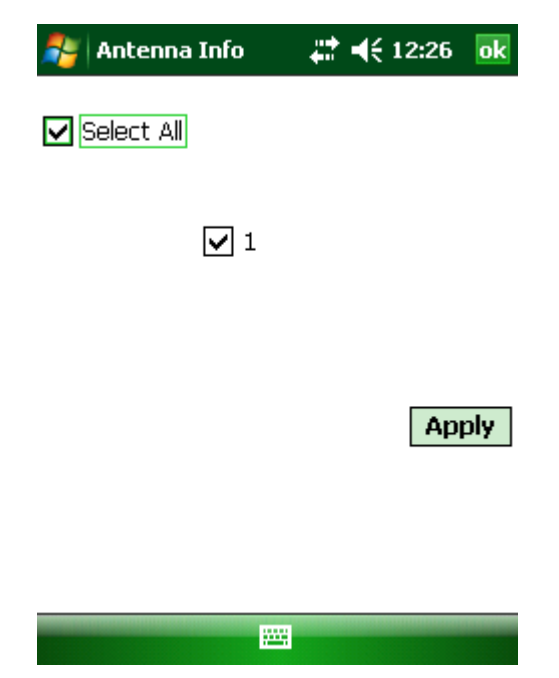

Figure 4-9 Antenna Info Window

#### Filter

Select Menu > Operations > Filter to view/configure the following filters:

- Pre-Filter
- Post-Filter
- Access-Filter

#### **Pre-Filter**

Select Menu > Operations > Filter > Pre-Filter to view/configure pre-filters.

| 🔊 Pre                         | eFilter      | 🛟 📢 12:27 🛛 ok        |
|-------------------------------|--------------|-----------------------|
| Antenna                       | a ID         | Use Filter 1          |
| Memory                        | Bank E       | PC ▼ Offset (Bits) 32 |
| Tag Pat<br>(Hex)<br>Filter Ac | tern<br>tion | DEFAULT -             |
| Action                        |              | ▼ Target 🔍            |
| Filter 1                      | Filter 2     |                       |
|                               |              | Apply                 |
|                               |              |                       |
|                               |              |                       |
|                               |              |                       |

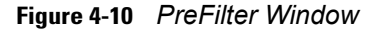

- Antenna ID Selecting an antenna ID updates the configuration values in the other fields.
- Memory Bank Memory bank on which the filter is applied.
- Offset The first (msb) bit location of the specified memory bank against which to compare the tag mask.
- Tag Pattern The pattern against which to compare the specified memory bank.
- Filter Action Select the required filter action. For more information, refer to the Gen2 specification available at http://www.epcglobalinc.org/standards/.
- Action After selecting a Filter Action, select the required action. For more information, refer to the Gen2 specification available at http://www.epcglobalinc.org/standards/.
- Target After selecting an Action, select the Target if applicable. For more information, refer to the Gen2 specification available at http://www.epcglobalinc.org/standards/.

#### **Post-Filter**

Select Menu > Operations > Filter > Post-Filter to view/configure post-filters.

| PostFilte       | r #1          | <b>€ 12:28</b> ok |
|-----------------|---------------|-------------------|
| Memory Bank     | EPC           | •                 |
| Offset (Bits)   |               |                   |
| Tag Pattern (He | ex)           |                   |
| Tag Mask (Hex)  |               |                   |
| Tag Pattern A   | Tag Pattern B |                   |
| Match Pattern   | A AND B       | ·                 |
| 🗸 Use Filter    | ]             | Apply             |
|                 |               |                   |
|                 |               |                   |
|                 |               |                   |

Figure 4-11 PostFilter Window

This window includes the following fields:

.....

- Memory Bank Memory bank on which the filter is applied.
- Offset The first (msb) bit location of the specified memory bank against which to compare the tag mask.
- Tag Pattern The pattern against which to compare the specified memory bank.
- Tag Mask The bit mask to facilitate bit wise filtering.
- Match Pattern Select the tag pattern to match (A, B, both, or neither).

#### **Access-Filter**

Select Menu > Operations > Filter > Access-Filter to view/configure the access-filters.

| 🎒 AccessFilter    | <b>‡</b> ‡ <b>4</b> € 12:29 ok |
|-------------------|--------------------------------|
| Memory Bank       | EPC 👻                          |
| Offset (Bits)     | 3                              |
| Tag Pattern (Hex) |                                |
| Tag Mask (Hex)    |                                |
| Tag Pattern A Ta  | g Pattern B                    |
| Match Pattern     | •                              |
| 🗸 Use Filter      | Apply                          |
|                   |                                |
|                   |                                |
|                   |                                |
|                   |                                |

Figure 4-12 AccessFilter Window

See *Post-Filter on page 4-12* for field descriptions.

#### Access

Select Menu > Operations > Access to perform the following access operations.

| <b>#</b> 1 | 27.0.0.1 |                 | #       | € 12:   | 29 0 | k        |
|------------|----------|-----------------|---------|---------|------|----------|
| Start I    | Reading  | Autor           | nomou   | is NO   | NE   | •        |
| EPC I      | D        |                 |         | Ant     | Ct   | R        |
|            |          |                 |         |         |      |          |
|            |          |                 |         |         |      |          |
|            |          |                 |         |         |      |          |
|            |          | Capat           | oilitie | s       |      |          |
|            |          | C <u>o</u> nfig |         |         |      | ×        |
|            | Anten    | na Info         | 0.04    |         |      | r        |
|            | Filter   |                 | Re      | :au     |      |          |
|            | Acces    | 5               | W       | rite    |      |          |
| 4          | Trigge   | rs              | Lo      | CK .    |      | F        |
| Total      | 0(0)     | Exit            | Kil     |         |      | F        |
| rags:      |          |                 | Blo     | ock Wr  | ite  | $\vdash$ |
| Con        | nection  |                 | Blg     | ock Era | ise  |          |

Figure 4-13 Access Menu

The Access menu includes the following options:

- Read
- Write
- Lock
- Kill
- Block Write
- Block Erase

To perform an access option on a single tag, tap and hold the tag in the list of read tags on the main window to invoke the tag's context menu.

| 孷 127.0.0.1                                        |                            | #                                                                                           | € 12:                                                             | 31 🧃             | ok |
|----------------------------------------------------|----------------------------|---------------------------------------------------------------------------------------------|-------------------------------------------------------------------|------------------|----|
| Stop Reading                                       | Autor                      | nomou                                                                                       | s NO                                                              | NE               | •  |
| EPC ID                                             |                            |                                                                                             | Ant                                                               | Ct               | R  |
| AD88040018DF21<br>AD88040018DF17<br>AD88040018DF29 | F92A00<br>F82700<br>F82B00 | <u>I</u> ac<br><u>R</u> e<br><u>W</u> r<br>Loc<br><u>K</u> ill<br><u>B</u> lo<br>Blo<br>Cle | g Data<br>ad<br>ite<br>ck<br>ck Wr<br>ck Era<br>cate T<br>car Rej | ite<br>ise<br>ag |    |
| ▲ Ш                                                |                            |                                                                                             |                                                                   |                  | F  |
| Total<br>Tags: <sup>3(127)</sup>                   |                            | Read<br>Time:                                                                               | 0 Sec                                                             |                  |    |
| Connection                                         |                            |                                                                                             | Me                                                                | nu               |    |

Figure 4-14 Tag Context Menu

#### **Access Operation Windows**

The access operation windows include the following fields. Set options as required in the various parameter windows. Not all windows include all options.

- Tag ID The name of the selected tag.
- Password Set a password before performing any access operation (except Kill).
- Memory Bank Select the memory bank (Reserved, EPC, TID, User)
- Offset Offset of the first word to read from the selected memory bank.
- Length Tag/data length.
- Data The data to read from or write to the selected tag (Read and Write windows only).
- Lock Privilege Access options for the selected tag (Lock window only):
  - None The can not change the lock privilege of the particular memory bank.
  - Read\_Write The user can read and write to the tag.
  - Perma\_Lock Permanent lock.
  - Perma\_Unlock Permanent unlock.
  - Unlock The user can unlock the tag for writing.

| 🐴 Read             | <b>‡</b> ‡ <b>4</b> € 12:31 ok |
|--------------------|--------------------------------|
| Tag ID (Hex)       | AD88040018DF17F827000054       |
| Password (Hex)     | 0                              |
| Memory Bank        | EPC 🔻                          |
| Offset (Bytes)     | 0 Length 12                    |
| Data Read<br>(Hex) |                                |
|                    | Access Filter Read             |

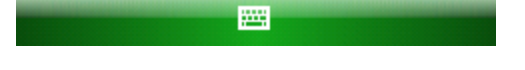

Figure 4-15 Read Access Operation Window

| 🍂 Write Ta     | gs <b>‡</b> ‡ <b>4</b> € 12:32 <b>ok</b> |
|----------------|------------------------------------------|
| Tag ID (Hex)   | AD88040018DF21F92A000055                 |
| Password (Hex) | 0                                        |
| Memory Bank    | USER 👻                                   |
| Offset (Bytes) | 0 Length 4 (Bytes)                       |
| Data (Hex)     |                                          |
|                |                                          |
|                | Access Filter Write                      |
|                |                                          |
|                |                                          |
|                |                                          |
|                |                                          |

Figure 4-16 Write / Block-Write Access Operation Window

| 🐉 Lock         |               | € 12:33  | ok  |
|----------------|---------------|----------|-----|
| Tag ID (Hex)   | AD8B04001BDF  | 17F82700 | 005 |
| Password (Hex) | 0             |          |     |
| Memory Bank    | EPC MEMORY    |          | •   |
| Lock Privilege | READ WRITE    |          | •   |
|                | Access Filter | Lock     |     |

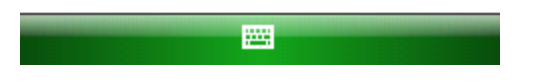

Figure 4-17 Lock Access Operation Window

|                        | <b>%</b> ;• <b>∢</b> € 12:33 ok |
|------------------------|---------------------------------|
| Tag ID (Hex)           | AD88040018DF17F827000054        |
| Kill Password<br>(Hex) | 0                               |
|                        | Access Filter                   |
|                        |                                 |
|                        |                                 |
|                        |                                 |
|                        |                                 |
|                        |                                 |

Figure 4-18 Kill Access Operation Window

| 🐉 Block Era    | se 🛛 🗱 ┥€ 3:39 🛛 🕏      |
|----------------|-------------------------|
| Tag ID (Hex)   | AD88040018DF29F82800005 |
| Password (Hex) | 0                       |
| Memory Bank    | USER 👻                  |
| Offset (Bytes) | 0                       |
| Length (Bytes) | 4                       |
|                | Access Filter Erase     |
|                |                         |
|                |                         |

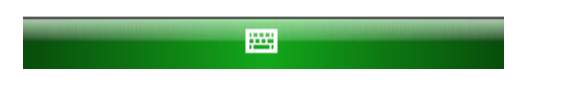

Figure 4-19 Block Erase Access Operation Window

### Triggers

Select Menu > Operations > Trigger to view/configure the following triggers:

- Start Trigger
- Stop Trigger
- Report Trigger

For more information on the various triggers, refer to the RFID3 documentation in the EMDK for .NET

#### Start Trigger

|               |              | 🗱 📢 3:39 🛛 🐟   |
|---------------|--------------|----------------|
| Trigger Type  | Periodic     | •              |
| Start Date    | Feb/17/1     | 1 02:13:35 PM  |
| Period(ms)    | 1            |                |
|               |              |                |
|               |              |                |
| Start Trigger | Stop Trigger | Report Trigger |

Figure 4-20 Start Trigger - Periodic Window

:....;

Apply

Tag Report Trigger 0

|              | <b>‡</b> ‡ <b>4</b> € 3:40 ok     |
|--------------|-----------------------------------|
| Trigger Type | GPI 🔻                             |
| Event        | 1 ▼<br>High To Low<br>Low To High |

| Start Trigger  | Stop Trigger  | Report Trigger |  |
|----------------|---------------|----------------|--|
| Tag Report Tri | gger () Apply |                |  |
|                |               |                |  |

Figure 4-21 Start Trigger - GPI Window

|               |              | # ◀€ 3:41               | ok |
|---------------|--------------|-------------------------|----|
| Trigger Type  | Handheld     | Trigger 🗸 👻             | ]  |
| Event         | ☐ Trigge     | r Released<br>r Pressed |    |
| Start Trigger | Stop Trigger | Report Trigge           | er |

| searc miggor   | acob miggor | Roport Higgor |  |
|----------------|-------------|---------------|--|
| Tag Report Tri | gger ()     | Apply         |  |
|                |             |               |  |

Figure 4-22 Start Trigger - Handheld Trigger Window

#### Stop Trigger

| 鸄 Trigger    | #‡.⊀     | <del>(</del> 3:42 ok |
|--------------|----------|----------------------|
| Trigger Type | Duration | •                    |
| Duration(ms) | 2000     |                      |
|              |          |                      |

| Start Trigger        | Stop Trigger | Report Trigger |
|----------------------|--------------|----------------|
| Tag Report Trigger 0 |              | Apply          |
|                      |              |                |

Figure 4-23 Stop Trigger - Duration Window

| 🐉 Trigger    | <b># 4</b> € 3:43 <b>ok</b> |
|--------------|-----------------------------|
| Trigger Type | GPI with Timeout 🚽          |
| Port         | 1 🔹                         |
| Timeout(ms)  |                             |
| Event        | High To Low                 |
|              | Low To High                 |

| Start Trigger        | Stop Trigger | Report Trigger |  |
|----------------------|--------------|----------------|--|
| Tag Report Trigger 🛛 |              | Apply          |  |
|                      |              |                |  |

Figure 4-24 Stop Trigger - GPI with Timeout Window

| 🎥 Trigger       | 🗱 📢 3:43 🛛 🕏        |
|-----------------|---------------------|
| Trigger Type    | Tag Observation 🛛 👻 |
| Tag Observation | 5                   |
| Timeout(ms)     | 1000                |
|                 |                     |

| Start Trigger        | Stop Trigger | Report Trigger |  |
|----------------------|--------------|----------------|--|
| Tag Report Trigger 0 |              | Apply          |  |
|                      |              |                |  |

Figure 4-25 Stop Trigger - Tag Observation Window

| 🀉 Trigger       | 47         | ◀€ 3:44 | ok |
|-----------------|------------|---------|----|
| Trigger Type    | N Attempts | •       |    |
| No. of Attempts | 10         |         |    |
| Timeout(ms)     | 10000      |         |    |

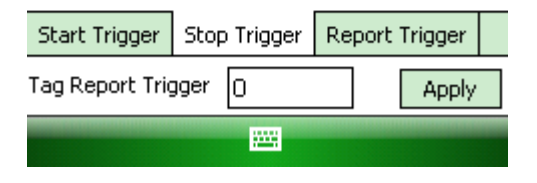

Figure 4-26 Stop Trigger - N Attempts Window

| 贅 Trigger            | <b>‡</b> ‡ <b>√</b> € 3:45 ok            |
|----------------------|------------------------------------------|
| Trigger Type         | Handheld Trigger witt 👻                  |
| Timeout(ms)<br>Event | 0<br>Trigger Released<br>Trigger Pressed |
| Start Trigger        | Stop Trigger Report Trigger              |
| Tag Report Trig      | ger () Apply                             |
|                      |                                          |

Figure 4-27 Stop Trigger - Handheld Trigger with Timeout Window

#### **Report Trigger**

| 鸄 Trigger                 | <b>#</b> # <b>4</b> € 3:46 ok |
|---------------------------|-------------------------------|
| New Tag                   | Moderated 🔻 500               |
| Tag Invisible             | Moderated 👻 500               |
| Tag back to<br>visibility | Moderated 🔻 500               |
| Chave Triagan             |                               |
| Start ingger              | Stop Ingger Report Ingger     |
| Tag Report Trig           | ger () Apply                  |
|                           |                               |
| Figure 4-28 R             | eport Trigger Window          |

# **Management Menu Options**

Management options are not applicable for handheld readers.

# Help Menu

Select Menu > Help > About to display the version information.

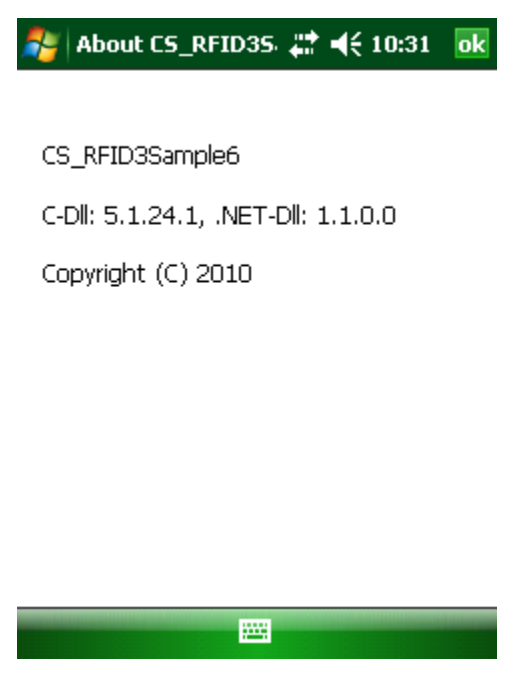

Figure 4-29 About Window

The version numbers displayed in this window are examples. Actual version numbers are based on the versions of the files on the device.

## Exit

Select Menu > Exit to exit the RFID sample application.

# Chapter 5 Tag Locator (MC9090-Z only)

## Introduction

Tag Locator is a WinCE application used to detect the location of a tag. This is accomplished by finding the relative position of the tag, with respect to the device, by providing the TagID of the tag to be located. The handheld reader can be moved back and forth to get its relative position as indicated by the frequency of beeps sounded, and a vertical progress bar which shows the relative position of the tag.

To execute the application the following components/DLLs are required in the device.

- RFIDAPI32.dll Version 5.1.15 or higher
- Symbol.RFID3.Device.dll Assembly version 1.1.0.1, File version 1.1.0.7 or higher
- Symbol.Audio.dll
- Symbol.dll
- Symbol.Notification.dll
- Symbol.StandardForms.dll

# **Using Tag Locator**

To use the tag locator application:

1. Open the *TagLocater* application from \Application folder on the device. The initial window displays.

| 🏄 Inventory Reader: 🖨 ┥ 12:08 💽                                                          |
|------------------------------------------------------------------------------------------|
| TagID:                                                                                   |
| OR<br>Press & Hold the Trigger and Move the<br>Device Around to Identify Nearby Products |
| or Click on "Import Tags" button to load<br>Tag IDs from file                            |
| Import Tags Search Tags                                                                  |
| View 🧱                                                                                   |

Figure 5-1 TagID Locator Window

- 2. Enter the tag ID to locate in the *TagID* text box using one of the following methods:
  - Type the tag ID in the TagID text box. Upon entering the tag ID, the Locate button displays.

| 🏭 Inventory Reader 🎇 📢 12:53 🛛 💽                                          |
|---------------------------------------------------------------------------|
| TagID: 10101010101010101010101010                                         |
| OR                                                                        |
|                                                                           |
|                                                                           |
|                                                                           |
| Press & Hold the Trigger and Move the<br>Device Around to Identify Nearby |
| Products or Click on "Import Tags"<br>button to load Tag IDs from file    |
|                                                                           |
|                                                                           |
| Import Tags Locate                                                        |
| View 🔤                                                                    |

Figure 5-2 TagID Locator Window - Locate

- Tap Locate, or press and hold the trigger.
- Leave the *TagID* text box empty and perform a search by tapping **Search Tags**, or press and hold the trigger.
- Load a list of tags saved in the application, in a .csv file, by tapping **Import Tags**.

### **Importing Tags**

When you choose to import tags saved in a .csv file:

1. Tap Import Tags on the window display in *Figure 5-1*. The following window displays.

| 🏄 Inventory Reader: 🛛 🕂 🗲 12:09 |                |                        |               |           |
|---------------------------------|----------------|------------------------|---------------|-----------|
| o                               | ben            |                        |               |           |
| Fc<br>T}                        | )lder:<br>/pe: | All Folde<br>CSV Files | rs ▼<br>≩.csv | Cancel    |
| Nε                              | ime            | <b>A</b>               | Folder        | Date      |
|                                 | Tags           |                        |               | 1/31 8:09 |
|                                 |                |                        |               |           |
| •                               |                | II                     |               | •         |
|                                 |                |                        |               |           |

Figure 5-3 TagID Locator Open File Window

- 2. Find the appropriate folder and ensure the file type is CSV Files .csv.
- 3. In the list of tags select any tag from the list.

| 🏄 Inventory Reader 🎥 📢 12:59                                                                                                    | ok   |
|----------------------------------------------------------------------------------------------------|------|
| TagID: 101010101010101010101010                                                                                                    |      |
| EPC ID                                                                                                    |      |
| AC880BFFB58D73FFFFFFFCC                                                                                                    |      |
| 101010101010101010101010         AD99160040AC079625000048         0E0E22223030424253536464         AD8522004852AD7F10000066         AD8522004852B58212000067         AD99160040AC458B2300004E         Image: Contract of the second second |      |
| Total No of Tags 9<br>Back Import Tags Locate Erase                                                                                                    | List |
| View 🔤                                                                                                    |      |

Figure 5-4 TagID Locator Tag List Window

4. Tap Locate, or press and hold the trigger.

#### 5 - 4 MC9090-Z RFID for Windows Mobile 6 Integrator Guide

5. Move the device back and forth in all directions to get the relative position either by beeps sounded, by the vertical progress bar (shown below), or both.

| 🐉 Inventory P | teader (      | <b>&amp;+ 4</b> € 12 | ::59 🔀 |
|---------------|---------------|----------------------|--------|
| Se            | Searching for |                      |        |
| 10101010      | 1010101       | 0101010              | 10     |
|               |               |                      |        |
|               |               |                      |        |
|               |               |                      |        |
|               |               |                      |        |
|               |               |                      |        |
|               |               |                      |        |
|               |               |                      |        |
| Back          |               | [                    | Stop   |
| Options       | 222           |                      |        |

Figure 5-5 TagID Locator Tag List Window

**NOTE** If the tag ID entered is not in the reader's field of view, the vertical progress bar is empty indicating the tag is not seen.

**NOTE** Tap **Options** to display the menu on which to control the beeper and display types (ASCII or Hexadecimal).

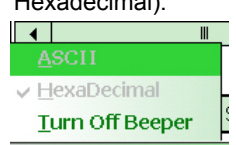

6. When the current tag is located, tap **Back** to start another search.

# **Chapter 6 Troubleshooting**

## Introduction

Table 6-1 provides troubleshooting information.

# Troubleshooting

#### Table 6-1 Troubleshooting

| Problem                                          | Possible Causes                                                       | Possible Solutions                                                                                                    |
|--------------------------------------------------|-----------------------------------------------------------------------|----------------------------------------------------------------------------------------------------|
| Mobile computer does not turn on.                | Lithium-ion battery not charged.                                      | Charge or replace the lithium-ion battery.                                                                                                    |
|                                                  | Lithium-ion battery not installed properly.                           | Ensure battery is installed properly. Refer to the <i>MC909X Mobile Computer Integrator Guide</i> .                                                                              |
|                                                  | System crash.                                                         | Perform a warm boot. If the RFID reader still does<br>not turn on, perform a cold boot. Refer to the<br><i>MC909X Mobile Computer Integrator Guide</i> .                         |
| Rechargeable lithium-ion battery did not charge. | Battery failed.                                                       | Replace battery. If the mobile computer still does<br>not operate, try a warm boot, then a cold boot.<br>Refer to the <i>MC909X Mobile Computer Integrator</i><br><i>Guide</i> . |
|                                                  | Mobile computer removed<br>from cradle while battery<br>was charging. | Insert mobile computer in cradle and begin<br>charging. The lithium-ion battery requires less than<br>four hours to recharge fully.                                              |

#### Table 6-1 Troubleshooting (Continued)

| Problem                                                            | Possible Causes                                         | Possible Solutions                                                                                                    |
|--------------------------------------------------------------------|---------------------------------------------------------|----------------------------------------------------------------------------------------------------|
| RFID reader turns itself off.                                      | RFID reader is inactive.                                | The RFID reader turns off after a period of inactivity. If the RFID reader is running on battery power, this period can be set to 30 sec., 1, 2, 3, 4, 5 or 6 minutes. If the RFID reader is running on external power, this period can be set to 1, 2, 3, 5, 10, 15 and 30 minutes. |
|                                                                    |                                                         | For Windows Mobile 6.1 devices, Check the power settings by tapping Start > Settings > System tab > Power icon > Advanced tab.                                                                                                    |
|                                                                    |                                                         | Change the setting if a longer delay is required before the automatic shutoff feature activates.                                                                                                    |
|                                                                    | Battery is depleted.                                    | Replace the battery.                                                                                                    |
|                                                                    | Battery is not inserted properly.                       | Insert the battery properly. Refer to the MC909X<br>Mobile Computer Integrator Guide.                                                                                                    |
| No sound.                                                          | Volume setting is low or turned off.                    | Increase the volume setting.<br>Unit may be a beeper only unit or incorrect Config<br>Block is programmed into device.                                                                                                    |
| Tapping the window buttons or icons does not activate the          | LCD screen not aligned correctly.                       | Re-calibrate the screen.                                                                                                    |
| corresponding leature.                                             | Battery is not inserted properly.                       | Insert the battery properly. Refer to the MC909X<br>Mobile Computer Integrator Guide.                                                                                                    |
| A message appears stating that the mobile computer memory is full. | Too many files stored on the mobile computer.           | Delete unused memos and records. Save these records on the host computer.                                                                                                    |
|                                                                    | Too many applications installed on the mobile computer. | If additional applications have been installed on<br>the RFID reader, remove them to recover memory.<br>Tap Start > Settings > System tab > Remove<br>Programs icon.                                                                                                    |
| Reader is not reading tags.                                        | Read application is not loaded.                         | Verify that the unit is loaded with a read application. See the System Administrator.                                                                                                    |
|                                                                    | Tags are damaged.                                       | Use tags of good quality.                                                                                                    |
|                                                                    | The tag is out of its read range.                       | Move the tag into the read range. See <i>Reading Tags on page 1-5</i> .                                                                                                    |
|                                                                    | RFID reader is not<br>programmed for the tag<br>type.   | Ensure the RFID reader is programmed to accept the tag type being read.                                                                                                    |
|                                                                    | Battery is low.                                         | If the reader stops reading check the battery level.<br>When the battery is low, the reader shuts off.<br>Note: If the reader is still not reading, contact the<br>distributor or Zebra.                                                                                             |
|                                                                    | Tags are not EPC Gen2.                                  | Use EPC Gen2 tags.                                                                                                    |

| Table 6-1 | Troubleshooting (Continued) |  |
|-----------|-----------------------------|--|
|           |                             |  |

 $\checkmark$ 

| Problem                                                                                       | Possible Causes                                                                                | Possible Solutions                                                                                                    |
|-----------------------------------------------------------------------------------------------|------------------------------------------------------------------------------------------------|----------------------------------------------------------------------------------------------------|
| Reader is not reading tags and the MobileRFID icon is red.                                    | The battery is cold or degraded.                                                               | Recharge or replace the battery. If the problem still exists, exit and restart MobileRFID.                                                                                                    |
| Cannot see characters on display.                                                             | RFID reader not powered on.                                                                    | Press the <b>Power</b> button.                                                                                                    |
| During data communication, no<br>data was transmitted, or transmitted<br>data was incomplete. | RFID reader removed from<br>cradle or unplugged from<br>host computer during<br>communication. | Replace the RFID reader in the cradle, or reattach the Synchronization cable and re-transmit.                                                                                                    |
|                                                                                               | Incorrect cable configuration.                                                                 | See the System Administrator.                                                                                                    |
|                                                                                               | Communication software<br>was incorrectly installed or                                         | Perform setup. Refer to the MC909X Mobile Computer Integrator Guide.                                                                                                    |
|                                                                                               | configurea.                                                                                    | Ensure that Microsoft ActiveSync 4.1 or greater is installed on the host computer.                                                                                                    |
| Tapping the window buttons or icons does not activate the                                     | LCD screen not aligned correctly.                                                              | Re-calibrate the screen.                                                                                                    |
| corresponding reature.                                                                        | Battery is not inserted properly.                                                              | Insert the battery properly. Refer to the MC909X<br>Mobile Computer Integrator Guide.                                                                                                    |
| The RFID reader does not accept scan input.                                                   | Scanning application is not loaded.                                                            | Verify that the unit is loaded with a scanning application. See the System Administrator.                                                                                                    |
|                                                                                               | Unreadable bar code.                                                                           | Ensure the symbol is not defaced.                                                                                                    |
|                                                                                               | Distance between exit<br>window and bar code is<br>incorrect.                                  | Ensure RFID reader is within proper scanning range.                                                                                                    |
|                                                                                               | Mobile computer is not programmed for the bar code.                                            | Ensure the RFID reader is programmed to accept the type of bar code being scanned.                                                                                                    |
|                                                                                               | Mobile computer is not programmed to generate a beep.                                          | If a beep on a good decode is expected and a beep is not heard, check that the application is set to generate a beep on good decode.                                                                                                    |
|                                                                                               | Battery is low.                                                                                | If the scanner stops emitting a laser beam when<br>the trigger is pressed, check the battery level.<br>When the battery is low, the scanner shuts off<br>before the mobile computer low battery condition<br>notification.<br>Note: If the scanner is still not reading symbols,<br>contact the distributor or Symbol Technologies. |

# **Appendix A RFID APIs**

RFID APIs are available in C and .NET. For information on supported RFID APIs, refer to the *Enterprise Mobility Developer Kit* (EMDK), available at http://www.zebra.com/support.

For C, refer to the EMDK for C v2.1 or later. For .Net, refer to the EMDK for .NET v2.2 or later.

# **Appendix B Technical Specifications**

## **Technical Specifications**

*Table B-1* includes technical specifications related only to the MC9090-Z RFID reader. For all technical specifications for the MC9090-G mobile computer, refer to the MC909X Integrator Guide, p/n 72E-72216-xx.

| Item                       | MC9090-Z RFID                                                                                                    |
|----------------------------|----------------------------------------------------------------------------------------------------|
| Performance Characteristic | CS                                                                                                    |
| Operating System           | Microsoft Windows Mobile 6.1 Classic                                                                                                    |
| Data Capture Options       | <ul> <li>1D Standard Range scan engine</li> <li>1D Long Range scan engine Omni-directional 1D and 2D imaging engine reads symbologies and captures grayscale images and signatures with intuitive laser aiming.</li> <li>Gen2 tags</li> </ul> |
| RFID                       |                                                                                                    |
| Standards Supported        | EPC Generation 2 UHF                                                                                                    |
| Nominal read range         | 10 ft./3.04 m with the RFX6000 4x4 tag optimally oriented.                                                                                                    |
| Field                      | Half read range beam width: +/- 80 degrees (with tags optimally oriented).                                                                                                    |
| Antenna                    | Integrated, circularly polarized, 6 dBi effective linear gain per axis (nominal).                                                                                                    |
| Frequency Range            | 902-928 MHz                                                                                                    |
| Output power               | 1W conducted (4W EIRP with integrated antenna)                                                                                                    |

 Table B-1
 MC9090-Z RFID Technical Specifications

# Index

# A

| airbeam |   |       |   |   |       |   |   |   |  |   |   |   |   |   |   |   |       |  |       |    |     | 2-2 | 2 |
|---------|---|-------|---|---|-------|---|---|---|--|---|---|---|---|---|---|---|-------|--|-------|----|-----|-----|---|
| antenna |   |       |   |   |       |   |   |   |  |   |   |   |   |   |   |   | <br>, |  | <br>, | 1. | -2, | 1-: | 3 |
| APIs    | • | <br>• | • | • | <br>• | • | • | • |  | • | • | • | • | • | • | • |       |  |       |    |     | A-  | 1 |

# В

| battery             | <br> |  |  |  |  |  |  |  | <br> |  |  | <br> |  |  |  | . ( | 6-1 |  |
|---------------------|------|--|--|--|--|--|--|--|------|--|--|------|--|--|--|-----|-----|--|
| · · · · · · · · · · |      |  |  |  |  |  |  |  |      |  |  |      |  |  |  |     | -   |  |

# C

| configurationvi<br>configuring LLRP | i<br>S |
|-------------------------------------|--------|
| configuring MobileRFID              |        |
| region                              | ł      |
| connection                          |        |
| ports 1-4                           | ŧ      |
| sample application 4-3              | 3      |
| conventions                         |        |
| notationalvii                       | i      |

# D

| data capture | i |
|--------------|---|
| demo 4-1     |   |
| connection   | 3 |
| launching    | 2 |

# F

| firmware update |  |  | 2-2 |
|-----------------|--|--|-----|
|-----------------|--|--|-----|

## I

| icons      |      |         |
|------------|------|---------|
| MobileRFID | <br> | <br>3-2 |

| image update |     |  |   |  |  |  |  |  |  |  |   |  | 2-1 |
|--------------|-----|--|---|--|--|--|--|--|--|--|---|--|-----|
| airbeam      |     |  |   |  |  |  |  |  |  |  |   |  | 2-2 |
| SD card      |     |  |   |  |  |  |  |  |  |  |   |  | 2-2 |
| update loa   | der |  | • |  |  |  |  |  |  |  | • |  | 2-1 |

# K

| keypad     |  |  | <br> |  |  |  |  |  |  |  |  |  |  |  |  |  |  | ۷ | ii |
|------------|--|--|------|--|--|--|--|--|--|--|--|--|--|--|--|--|--|---|----|
| <b>J</b> 1 |  |  |      |  |  |  |  |  |  |  |  |  |  |  |  |  |  |   |    |

# L

| LED | s             |      |    |      |  |  |  |      | • | • | • | • | • | • | 1-5 |
|-----|---------------|------|----|------|--|--|--|------|---|---|---|---|---|---|-----|
| LLK | Р             |      |    |      |  |  |  |      |   |   |   |   |   |   |     |
|     | client mode   |      |    |      |  |  |  | <br> |   |   |   |   |   |   | 3-6 |
|     | configuring   |      |    |      |  |  |  | <br> |   |   |   |   |   |   | 3-6 |
| :   | server mode   |      |    |      |  |  |  |      |   |   |   |   |   |   | 3-6 |
|     | version infor | mati | on | <br> |  |  |  | <br> |   |   |   |   |   |   | 3-7 |

## Μ

| mei | mory           |      | <br> |   |  |  |   |  |  |   |   | • • | <br>. vii |
|-----|----------------|------|------|---|--|--|---|--|--|---|---|-----|-----------|
| Mol | bileRFID       |      | <br> |   |  |  |   |  |  |   |   |     | 3-1       |
|     | configuring re | gion | <br> |   |  |  |   |  |  |   |   |     | 3-4       |
|     | icons          |      | <br> |   |  |  |   |  |  |   |   |     | 3-2       |
|     | menu           |      | <br> |   |  |  |   |  |  |   |   |     | 3-3       |
|     | starting       |      | <br> |   |  |  |   |  |  |   |   |     | 3-7       |
|     | stopping       |      | <br> | • |  |  | • |  |  | • | • | • • | 3-7       |

# 0

| operating system |  |  |  |  |  |  |  |  |  |  |  |  |  |  |  |  |  |  | .vii, | B- | -1 |  |
|------------------|--|--|--|--|--|--|--|--|--|--|--|--|--|--|--|--|--|--|-------|----|----|--|
|------------------|--|--|--|--|--|--|--|--|--|--|--|--|--|--|--|--|--|--|-------|----|----|--|

## Ρ

| ports |  |  |  | • | • |  |  |  |  |  | • |  |  |  | • | • |  |  |  |  | • | • | • |  |  |  |  | • | • | • |  |  | • | • | • | • | 1- | 4 |  |
|-------|--|--|--|---|---|--|--|--|--|--|---|--|--|--|---|---|--|--|--|--|---|---|---|--|--|--|--|---|---|---|--|--|---|---|---|---|----|---|--|
|-------|--|--|--|---|---|--|--|--|--|--|---|--|--|--|---|---|--|--|--|--|---|---|---|--|--|--|--|---|---|---|--|--|---|---|---|---|----|---|--|

# R

| radio                | 1-2 |
|----------------------|-----|
| reading tags         | 1-5 |
| problems6            | 3-2 |
| region               |     |
| configuring          | 3-4 |
| RFID APIs A          | 4-1 |
| RFID components      | 1-2 |
| antennas             | 1-2 |
| radio                | 1-2 |
| tags                 | 1-2 |
| RFID firmware update | 2-2 |
| RFID overview        | 1-1 |

# S

| sample application 4-1 |
|------------------------|
| connection             |
| launching              |
| SD card                |
| service informationix  |
| starting RFID 3-7      |
| stopping RFID 3-7      |
| support                |

# Т

| tag locator          |
|----------------------|
| using                |
| tags 1-2             |
| problems reading 6-2 |
| reading              |
| troubleshooting      |

# U

| updating device | -1 |
|-----------------|----|
| airbeam         | -2 |
| firmware 2      | -2 |
| RFID firmware 2 | -2 |
| SD card         | -2 |
| update loader 2 | -1 |

### V

| volume | 6-2 |
|--------|-----|
| w      |     |

| WLAN 802.11a/b/g    | <br>vii |
|---------------------|---------|
| VIL/ (1 002.110/b/g | <br>• • |

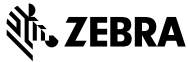

Zebra Technologies Corporation Lincolnshire, IL U.S.A. http://www.zebra.com

Zebra and the Zebra head graphic are registered trademarks of ZIH Corp. The Symbol logo is a registered trademark of Symbol Technologies, Inc., a Zebra Technologies company.

© 2015 Symbol Technologies, Inc.

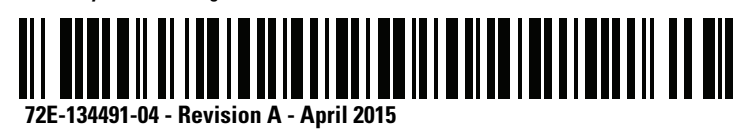